【一<sub>般利用者向け</sub>】 新 規 利 用 者 登 録 ポートレートの設定

## 【一般利用者向け】新規利用者登録

| 1. | <image/> <complex-block><section-header><section-header><section-header><section-header><section-header><section-header><section-header><section-header><section-header><section-header><section-header><section-header><form><form></form></form></section-header></section-header></section-header></section-header></section-header></section-header></section-header></section-header></section-header></section-header></section-header></section-header></complex-block>                                                                                                    | <u>新規利用者登録</u><br>WEB ブラウザーが立ち上がりナラティブブッ<br>ク新規登録画面に遷移します。                                                                                                    |
|----|----------------------------------------------------------------------------------------------------|----------------------------------------------------------------------------------------------------|
| 2. | Provide a standing in the standing in the stand                   | <ol> <li>利用するメールアドレスを入力します。</li> <li>次へ(確認メールを送信) をタップします。</li> <li>入力したメールアドレス宛に本人確認メールが送信されます。</li> <li>※ スマートフォンのメールアドレスを使用する<br/>場合には @narrativebook.jp ドメインから<br/>のメールを受信できるようにしておいてく<br/>ださい。</li> </ol> |
| 3. | ✓ 空信 ● Construction (Construction) (Construction) (Co | 届いた新規利用者登録案内を開封して記載<br>されているURLをタップすることで、新規登<br>録画面の次のステップが表示されます。<br>ここには前のステップで入力しメールアドレ<br>スが表示されています。<br>※ 本メール到着から 48 時間以内に手続き出来<br>なかった場合には、お手数ですが新規利用者<br>登録をもう一度はじめから行ってください。                          |

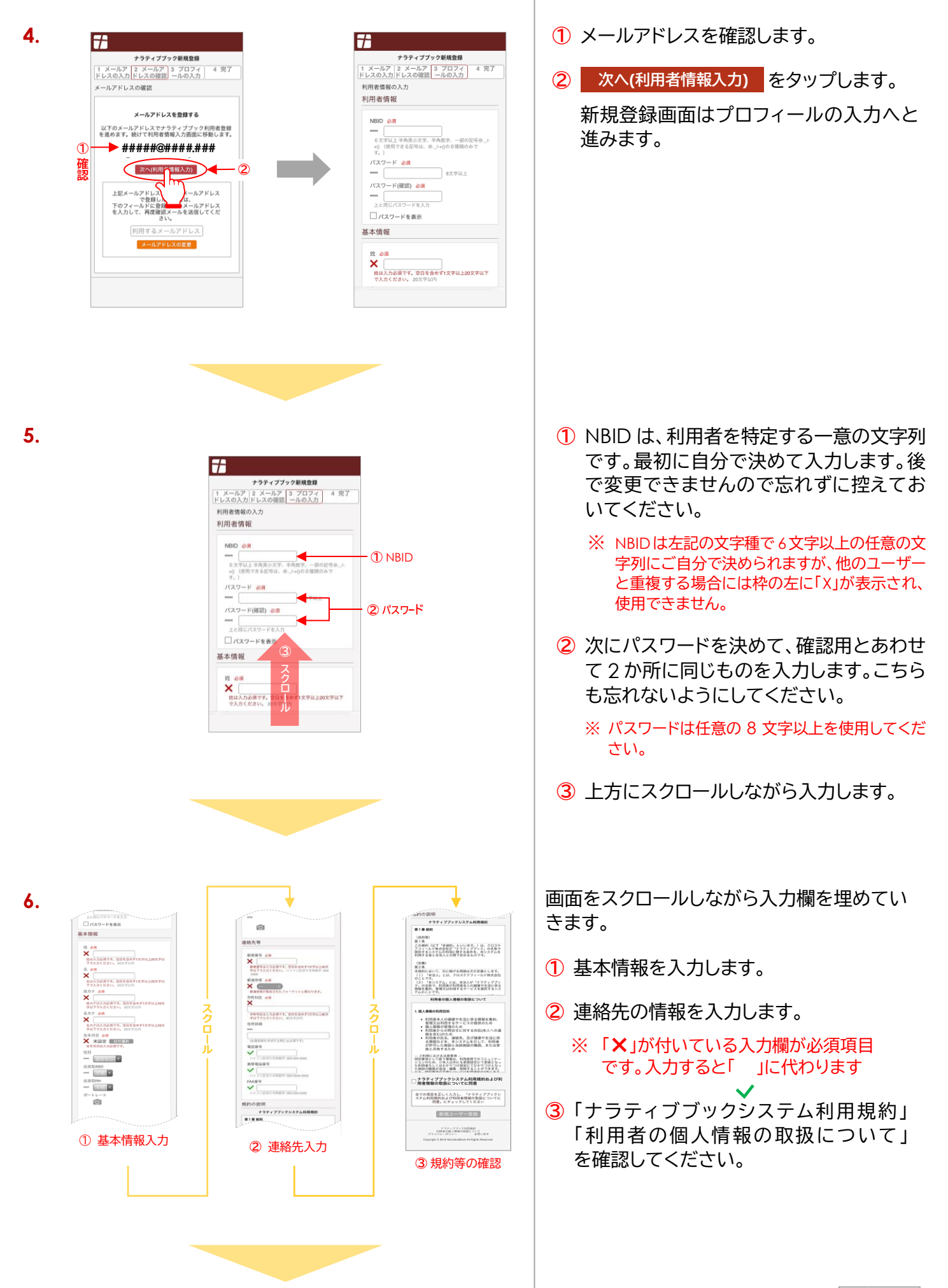

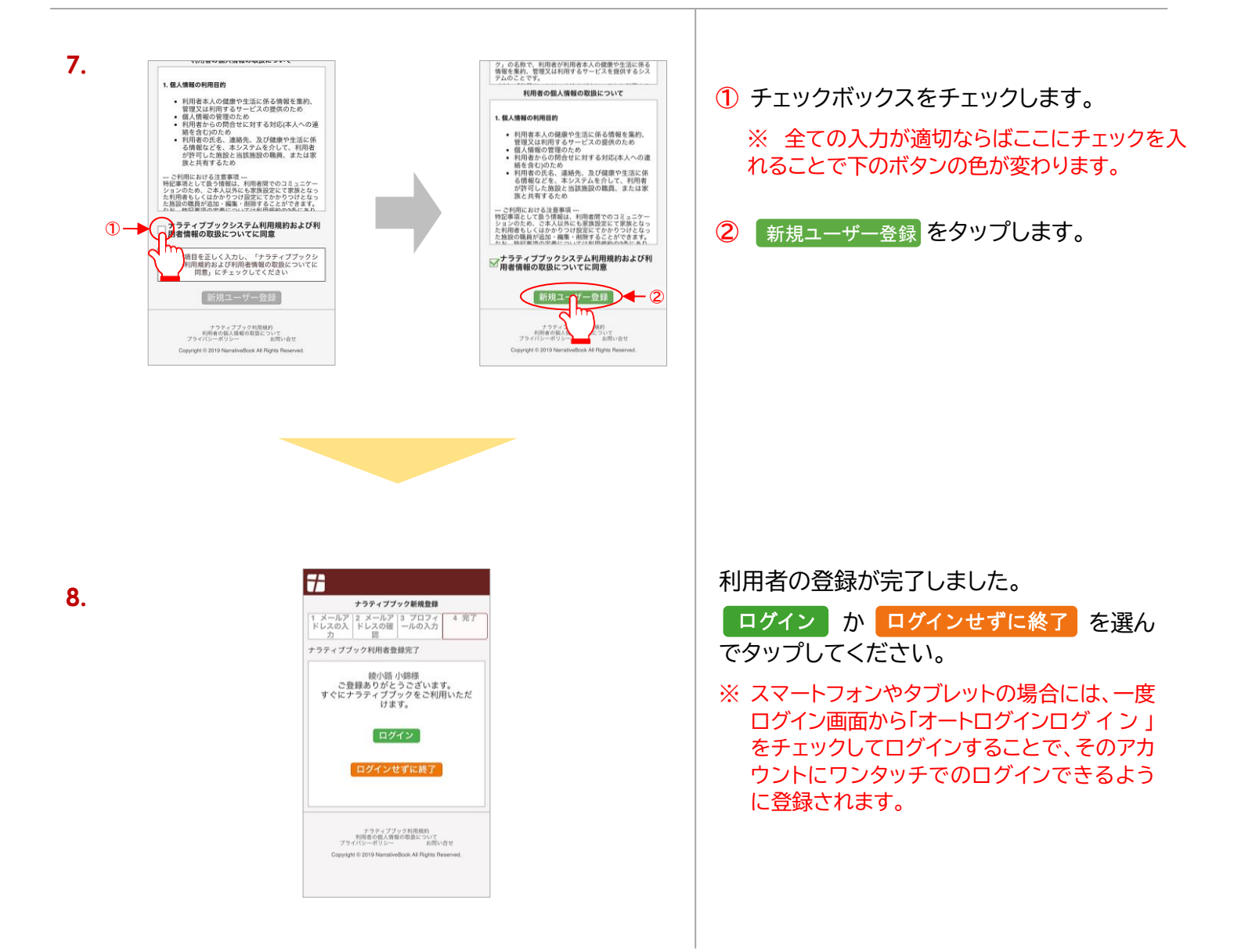

【一般利用者向け】新規利用者登録 END

次節では「ポートレートの設定」について説明します。 引き続きご覧ください。

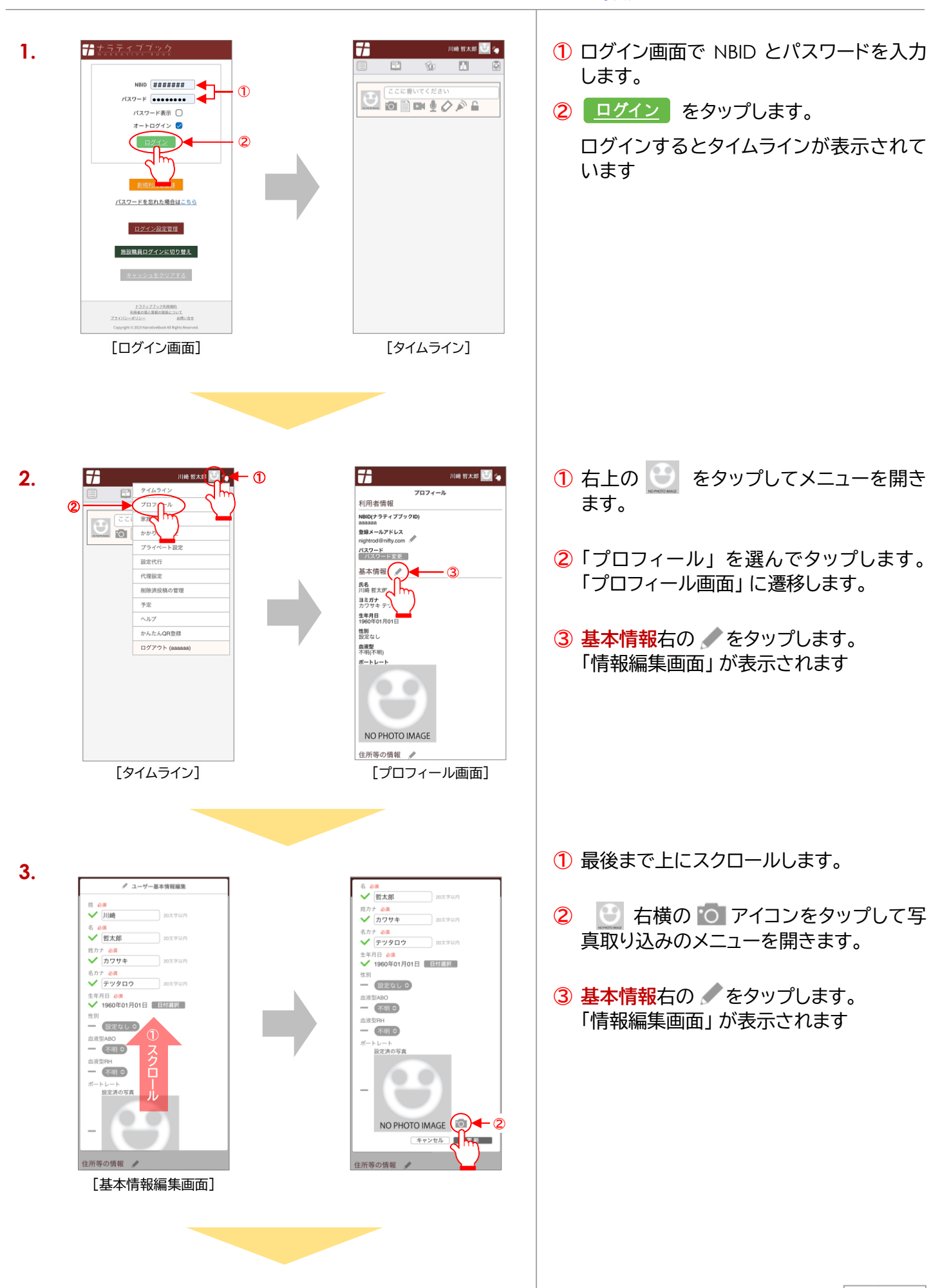

【一般利用者向け】 ポートレートの設定

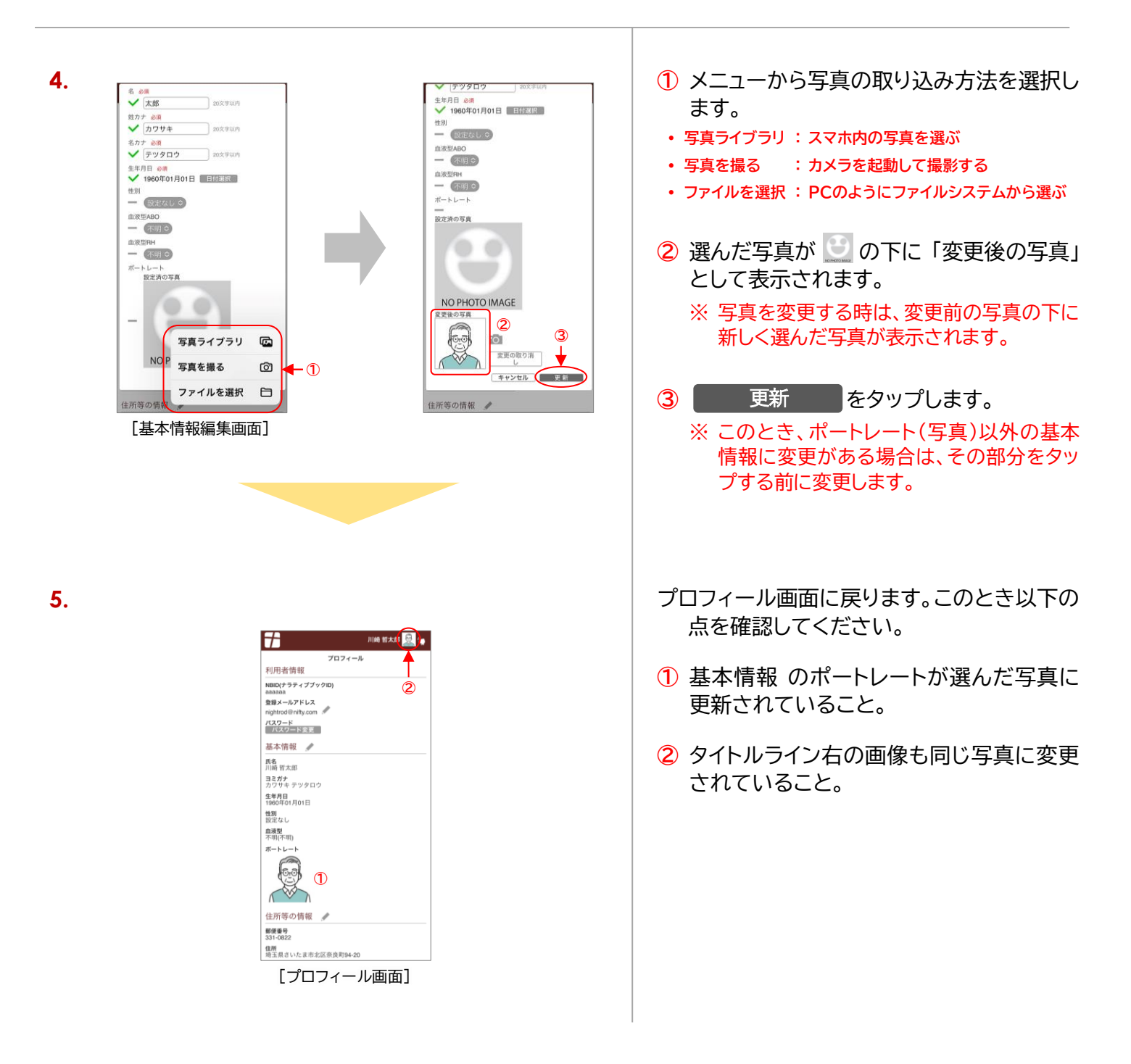

【一般利用者向け】 ポートレートの設定 END